## 基于 **Homekit + Siri** 控制小米插座: HomeBridge 与 homebridge-miio Phodal Huang September 8, 2017

目录

目录

| 步骤 1: 安装 homebridge-miio               | 3 |
|----------------------------------------|---|
| 步骤 2: 完成                               | 4 |
| 29 A                                   |   |
|                                        |   |
| A.A.A.A.A.A.A.A.A.A.A.A.A.A.A.A.A.A.A. |   |
|                                        |   |
| XIV                                    |   |
| AFF -                                  |   |

原文链接:https://www.wandianshenme.com/play/siri-iphone-homekit-control-xiaomi-devices-by-l

在上一篇 Homebridge 的文章里,我们介绍了《如何在 Raspberry Pi 上安装 Homebridge》,实现基于 Homekit 的智能家居中枢。在这一篇文章里,我们将深入 Home-Bridge,并完成对小米插座的控制。

## 步骤 1: 安装 homebridge-miio

它的安装方法比较简单,只需要:

```
1 sudo npm install -g homebridge-miio
```

然后,我们只需要在相应的 homebridge 的配置中 config.json,添加一下新的 platform:

```
1 "platforms": [
```

```
2 {
3 "platform" : "XiaomiMiio",
```

```
4 "name" : "XiaomiMiio",
```

```
5 "pollChanges": true,6 "pollInterval": 15,
```

```
7 "searchInterval": 1800,
```

```
8 }
```

```
9]
```

如我的是:

```
1 {
       "bridge": {
2
           "name": "Homebridge",
3
           "pin": "031-45-154",
4
           "port": 51826,
5
           "username": "B8:27:EB:EC:5D:80"
6
       },
7
8
       "platforms": [
           {
9
               "name": "XiaomiMiio",
10
               "platform": "XiaomiMiio",
11
               "pollChanges": true,
12
               "pollInterval": 15,
13
```

14 "searchInterval": 1800
15 } ]
16 }

步骤 2:完成

重新启动 homebridge,现在打开你的 iPhone,你就能用 Siri 控制你的插座了。

原文链接:https://www.wandianshenme.com/play/siri-iphone-homekit-control-xiaomi-devices-by-l

And the second